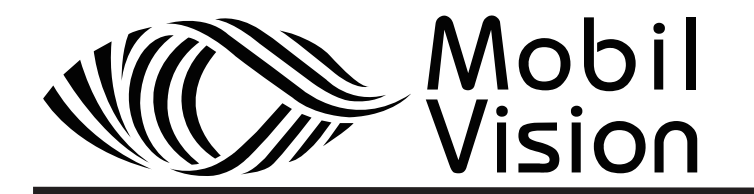

# TÉLÉVISEUR LED HD 18,5P TÉLÉVISEUR LED DVD HD 18,5P

Réf. Modèle : TVWS1901/TVWS1902/TVWS1911DVD

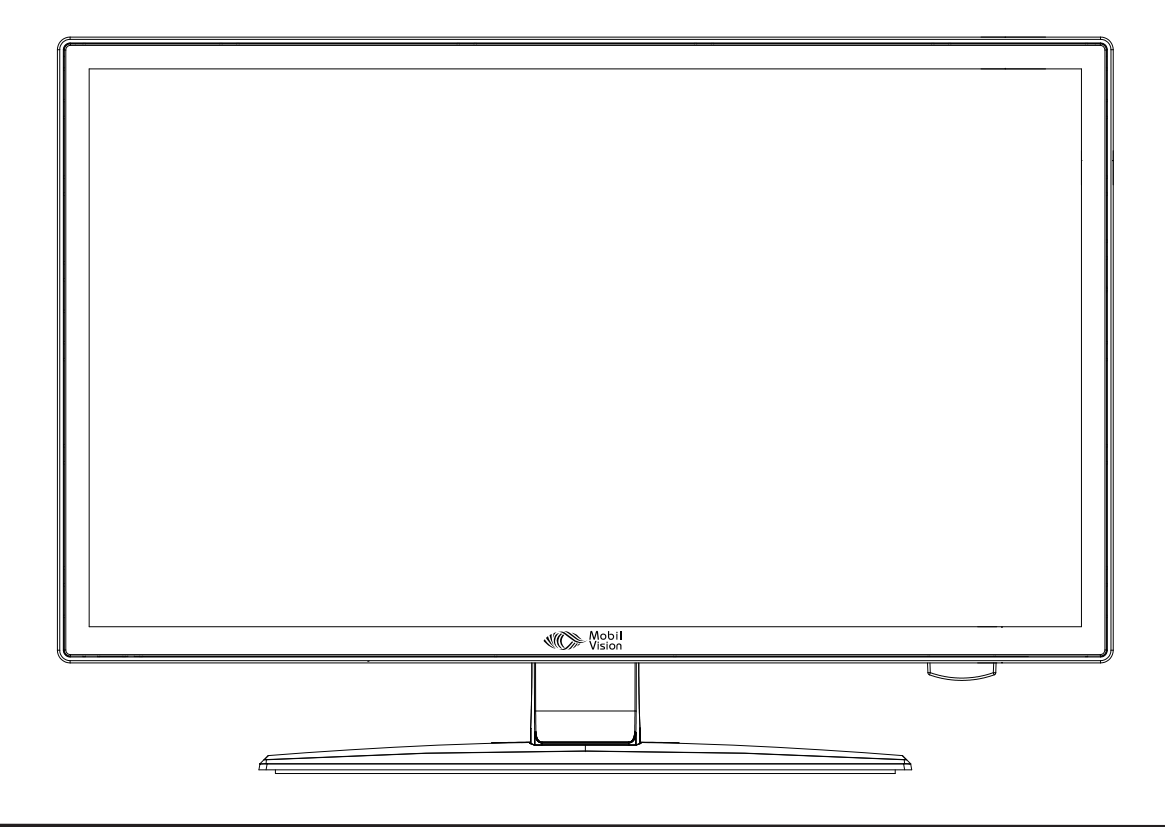

Lire la notice de la première à la dernière ligne avant d'utiliser ce téléviseur et conserver le manuel d'utilisation en lieu sûr pour le consulter ultérieurement

# Sommaire

| Attention                            | 1  |
|--------------------------------------|----|
| Informations relatives à la sécurité | 2  |
| Accessoires                          | 3  |
| Spécification technique              | 3  |
| Introduction de produit              | 4  |
| Vue de face                          | 4  |
| Raccordements                        | 5  |
| Télécommande                         | 6  |
| Installation pour la première fois   | 10 |
| Sélection de la source d'entrée      | 12 |
| Opération de menu principal          | 13 |
| Menu de chaîne                       | 13 |
| Menu d'image                         | 14 |
| Menu de son                          | 16 |
| Menu d'heure                         | 18 |
| Menu d'option                        | 20 |
| Menu de verrouillage                 | 24 |
| EPG                                  | 27 |
| Opération média                      | 29 |
| Menu de photo                        | 30 |
| Menu de musique                      | 31 |
| Menu de film                         | 32 |
| Menu de texte                        | 33 |
| DVD                                  | 36 |
| Dépannage simple                     | 37 |
| Spécifications techniques            | 39 |

# Attention

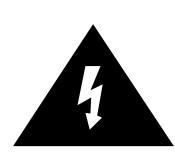

Le symbole de foudre avec flèche à l'intérieur d'un triangle équilatéral avertit l'utilisateur de la présence d'un courant électrique non isolé dangereux à l'intérieur du produit, lequel peut être suffisamment puissant pour électrocuter une personne.

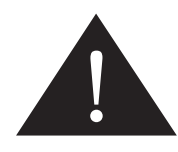

Le point d'exclamation à l'intérieur d'un triangle équilatéral attire l'attention de l'utilisateur sur les instructions importantes concernant le fonctionnement et la maintenance (entretien) dans les documents accompagnant l'appareil.

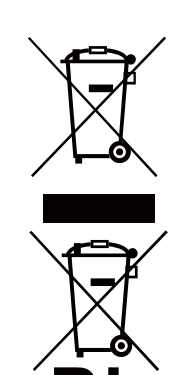

### Mise au rebut correcte du produit

(Déchets d'équipements électriques et électroniques (DEEE)) Ce produit a été conçu et fabriqué à partir de matériaux et composants de haute qualité, recyclables et réutilisables.

Ce symbole signifie que les équipements électriques et électroniques en fin de vie ne doivent pas être mis au rebut avec les déchets ménagers. Cet appareil doit être amené à votre point de collecte/recyclage municipal le plus proche.

Des systèmes de collecte spécifiques sont en place pour les produits électriques et électroniques. Aidez-nous à préserver notre environnement.

Ce produit est conforme aux directives européennes en matière de sécurité et d'interférences électriques.

# Informations relatives à la sécurité

Afin de garantir la fiabilité et la sécurité d'utilisation du produit, nous vous invitons à lire attentivement toutes les informations fournies dans ce mode d'emploi, et en particulier les instructions concernant la sécurité.

### Sécurité électrique

•Le téléviseur doit impérativement être raccordé à une prise secteur correspondant à la tension indiquée sur l'étiquette de l'adaptateur secteur.

•Afin d'éviter tout risque de surcharge, limitez le nombre d'appareils branchés sur la même prise secteur.

- Veillez à ce que les câbles électriques ne puissent pas être piétinés ni ne présentent un risque de trébuchement.

- Ne placez pas d'objet lourd sur les câbles. Cela risquerait de les endommager.

- Pour débrancher l'appareil, tirez sur la prise et non pas sur le câble.

- En cas d'orage, ou si vous prévoyez de ne pas utiliser l'appareil pendant une période prolongée, débranchez l'antenne (si elle se trouve à l'extérieur) et la prise raccordée au secteur.

- Protégez le téléviseur et l'adaptateur de toute pénétration d'eau ou d'humidité. N'utilisez PAS l'appareil dans des endroits humides tels que salles de bain, cuisines humides ou à proximité d'une piscine.

•Débranchez immédiatement l'appareil et demandez conseil à un professionnel si : -la prise branchée au secteur ou le câble sont endommagés.

-du liquide est renversé sur le téléviseur, ou si le téléviseur est accidentellement exposé à de l'eau ou de l'humidité.

-Un corps étranger tombe dans les fentes de ventilation.

-Le téléviseur ne fonctionne pas correctement

-Ne retirez PAS les caches de sécurité. Aucune partie réparable par l'utilisateur ne se trouve à l'intérieur du produit. En outre, vous risquez d'invalider la garantie du téléviseur. Seules les personnes habilitées sont autorisées à réparer l'appareil.

-Afin d'éviter toute fuite des piles, retirez les piles de la télécommande lorsqu'elles sont usagées ou si vous comptez ne pas utiliser la télécommande pendant une période prolongée. -N'ouvrez PAS les piles usagées et ne les jetez PAS au feu.

### Sécurité physique

•Ne couvrez PAS les fentes de ventilation qui se trouvent au dos du téléviseur. Vous pouvez placez le téléviseur à l'intérieur d'un meuble mais vous devez dans ce

cas vous assurer de laisser au moins 5 cm d'espace libre autour de l'appareil.
Ne tapez PAS sur l'appareil et ne le secouez pas. Vous risqueriez d'endommager les circuits qui se trouvent à l'intérieur. Prenez soin de la télécommande. Ne la faites pas tomber par terre et ne la laissez pas entrer en contact avec des liguides.

•Nettoyez le téléviseur à l'aide d'un chiffon doux et sec. N'utilisez PAS de solvants ni de liquide à base de pétrole. Nettoyez les tâches tenaces à l'aide d'un chiffon doux humidifié et de détergent dilué.

# Accessoires

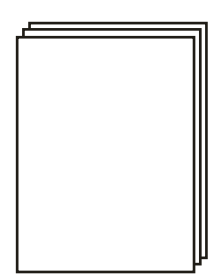

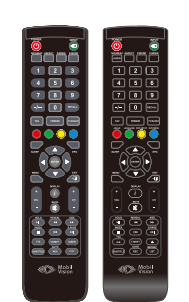

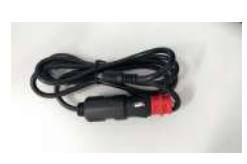

Mode d'emploi

Télécommande

câble DC 12/24V

Piles

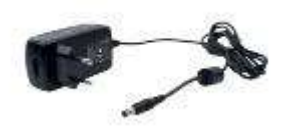

Adaptateur

\*Remarque : Les éléments peuvent se présenter différemment de ceux illustrés

# **Spécifications techniques**

| - Modèle                            | TVWS1901                     | TVWS1902                     | TVWS1911DVD                  |
|-------------------------------------|------------------------------|------------------------------|------------------------------|
| - Système de télévision             | PAL BG/DK/I SECAM BG/DK L/L' | PAL BG/DK/I SECAM BG/DK L/L' | PAL BG/DK/I SECAM BG/DK L/L' |
| - Taille de l'écran                 | 18.5" pces (diagonale)       | 18.5" pces (diagonale)       | 18.5" pces (diagonale)       |
| - Résolution                        | 1366x768                     | 1366x768                     | 1366x768                     |
| - Entrée antenne                    | 75 Ω (sans équilibre)        | 75 Ω (sans équilibre)        | 75 Ω (sans équilibre)        |
| - Puissance de sortie audio         | 2 x 3 W                      | 2 x 3 W                      | 2 x 3 W                      |
| - Consommation électrique           | 12 V === 3 A 36W (maximale ) | 12 V === 3A36W (maximale)    | 12 V === 3 A 36W (maximale)  |
| -Consommation électrique<br>moyenne | 15 W                         | 16W                          | 15 W                         |
| -TUNER TNT                          | HD/UHD DVB-T2                | HD/UHD DVB-T2                | HD/UHD DVB-T2                |
| -Alimentations électriques          | 12 Volts / 24 Volts          | 12 Volts / 24 Volts          | 12 Volts / 24 Volts          |

### Télécommande

| Туре                 | infrarouge        |
|----------------------|-------------------|
| Distance de commande | 5 m               |
| Angle de commande    | 30 ° (horizontal) |

# Introduction au produit

### Face avant

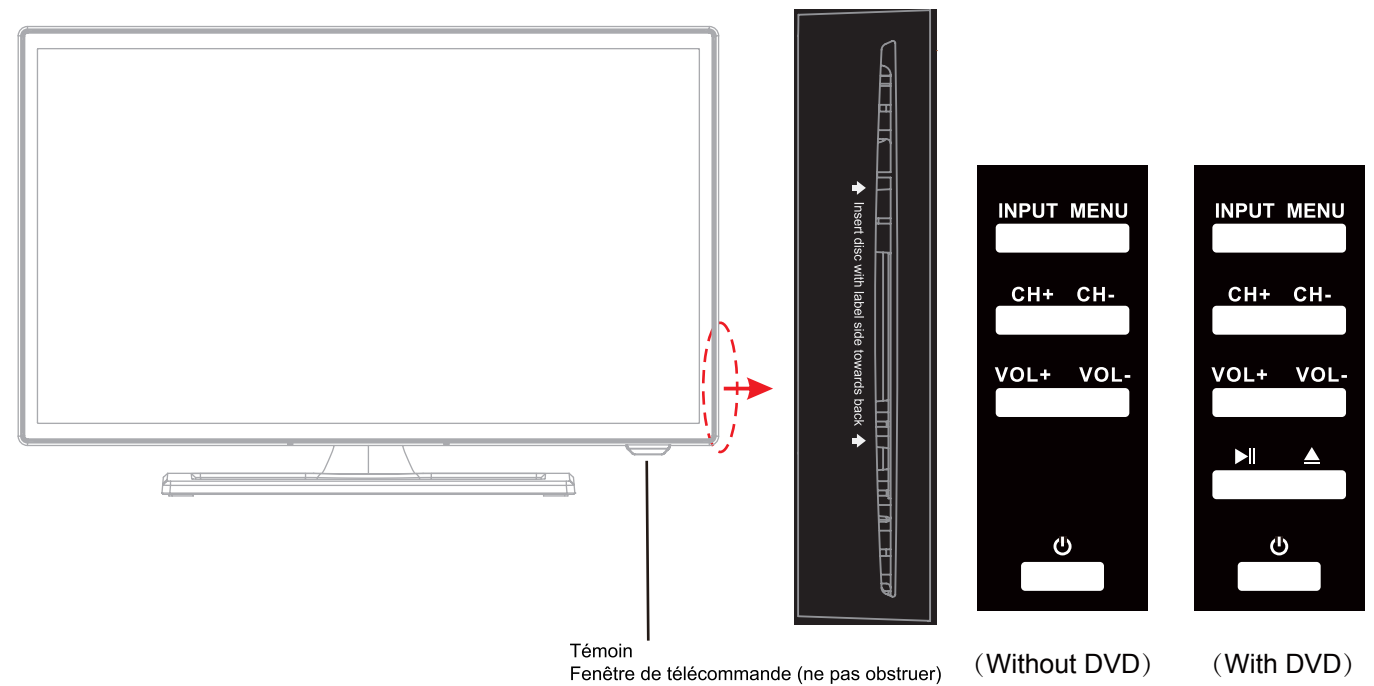

•Récepteur infrarouge : reçoit les signaux infrarouges de la télécommande. Témoin (marche/veille) : appuyez sur POWER pour allumer et éteindre le téléviseur.

Témoin rougemode de veilleTémoin vertmarche

La portée du signal est de 5-8 mètres à partir de la fenêtre de télécommande et de 30 ° à gauche/droite et 20 ° vers le haut/bas de la fenêtre de télécommande.

VOL+/- : réglage du volume

CH+/- : balayage des chaînes

INPUT : affichage du menu des sources d'entrée

MENU : affichage/fermeture du menu à l'écran

- ▶ : lecture/pause du disque en cours
- ▲ : éjection du disque
- (b) : mise en marche/veille du téléviseur.

# Raccordements

| POWER Co | ax HDMI1      |                | VIDEO | L | R    | DVB-C/T2 |  |
|----------|---------------|----------------|-------|---|------|----------|--|
| USB1     | Co<br>Mini YF | nmon Interface |       |   | USB2 |          |  |

POWER: Connection à l'adaptateur principal.

Coax: Sortie numérique au récepteur AV.

HDMI: Connection à HDMI de DVD ou à l'autre équipement.

Audio Out: Connection au port AUDIO OUT d'un dispositif audio.

RF: Connectez l'antenne ou le câble coaxial 75 Ohm pour recevoir le signal de téléviseur.

Ω: Connectez-le à votre casque ou à l'autre équipement audio.

USB: Connectez-vous au dispositif USB pour multimédia et PVR.

Interface commune: Slot CI.

Mini YPbPr: Connectez-le au terminal de sortie vidéo YPbPr de DVD avec le câble de conversion.

**Mini AV**: Connectez-le au terminal de sortie audio&vidéo de DVD avec le câble de conversion. (Le terminal audio est partagé avec YPbPr)

# Télécommande

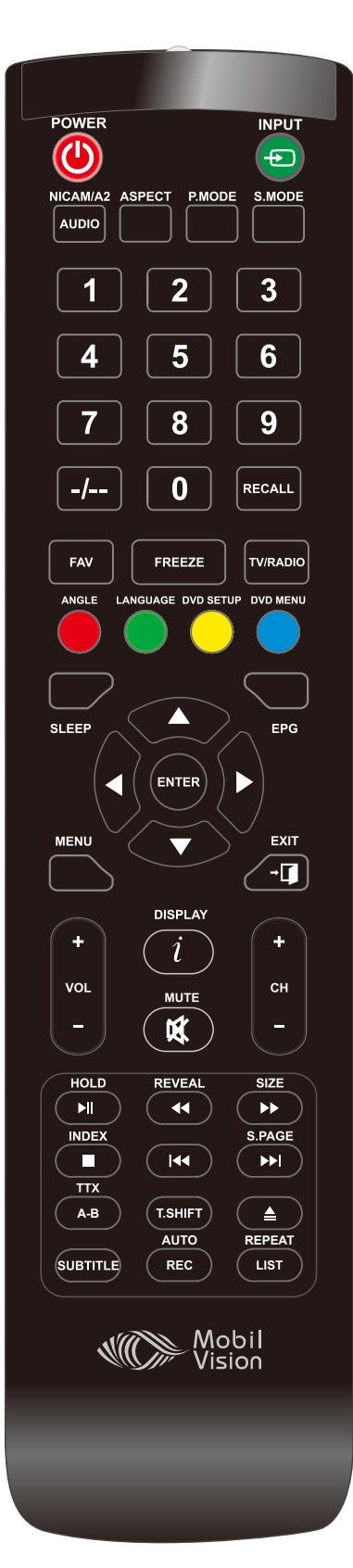

(Sans DVD)

#### [POWER]

Allumez (veille) et éteignez le téléviseur.

[NICAM/A] Sélection de TV Nicam/A2. [PMODE] Sélectionnez directement le différent

mode d'image. [NUMBER(0-9)] Appuyez sur ces boutons pour entrer les différents chaînes. [RECALL]

Faites la commutation à l'avant et à l'arrière entre les chaînes actuelles et précédentes.

[FREEZE] Pour geler l'image actuelle.

[RED,GREEN,YELLOW,CYAN] Utilisation pour sélectionner les articles de couleur correspondants sur l'écran en mode DTV.

**[EPG]** Appuyez pour afficher les informations EPG (Guide électronique de programme).

[MENU] Afficher le menu OSD (affichage sur l'écran)

[DISPLAY] Appuyez sur ce bouton pour afficher les informations sur l'entrée actuelle. [VOL+/VOL-]

Réglez le volume.

► II)

Appuyez sur ce bouton pour jouer ou arrêter.

### [44] [**>>**]

Jouer rapidement à l'avant/arrière. (MEDIA/DVD) **[HOLD]** Maintenez ou fermez l'affichage de **[INPUT]** Bouton de conversion de mode INPUT.

[ASPECT] Sélectionnez les différentes tailles. [SMODE] Sélectionnez directement les différents modes de son. [-/--] Appuyez pour changer le bit de chaîne. [FAV] Bouton de chaîne de programme préféré. [TV/RADIO] Appuyez pour faire la commutation entre le programme DTV et le programme radio. [SLEEP] Réglez la minuterie de sommeil. ▲/▼/ ◀/ ►/OK Vous permettez de naviguer dans les menus d'écran et d'ajuster les paramètres de système selon vos préférences. [EXIT] Appuyez sur EXIT pour quitter le sous-menu de menu. [MUTE] Activez ou désactivez le son. [CH+/CH-]

Changez la chaîne.

[<sup>III]</sup>] Arrêtez le disque.

[III] Jouer le fichier média précédent/prochain. (MEDIA/DVD) [REVEAL]

Révélez ou masquez les mots cachés.

[INDEX] Appuyez pour retourner à l'index/page initiale. [TTX] page actuelle dans le mode télétexte.

#### [SIZE]

Changez la taille d'affichage dans le mode télétexte.

### [S.PAGE]

Afficher une sous-page d'options supérieures.

### [T.SHIFT]

Appuyez sur le bouton pour arrêter le programme DTV actuel et commencer

à l'enregistrement.

### [SUBTITLE]

Sélectionnez le langage de sous-titre (DVD).

### [AUTO]

Appuyez sur ce bouton de PC chaîne pour faire la correction automatiquement. Appuyez pour démarrer et éteindre le télétexte. [AUDIO] Sélectionnez le mode Audio. [REC] Appuyez pour enregistrer immédiatement le programme. [PVR] Liste PVR.

# Télécommande

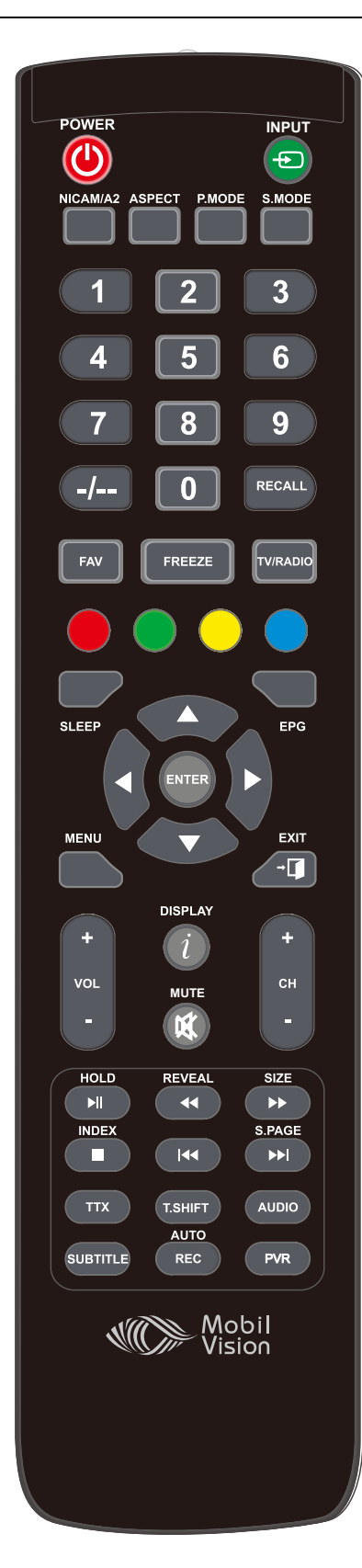

(Avec DVD)

#### [POWER]

Allumez (veille) et éteignez le téléviseur.

[NICAM/A]

Sélection de TV Nicam/A2.

#### [PMODE]

Sélectionnez directement le différent mode d'image.

#### [SMODE]

Sélectionnez directement les différents modes de son.

#### [NUMBER(0-9)]

Appuyez sur ces boutons pour entrer les chiffres. Ces boutons d'accès direct permettent d'utiliser une chaîne en entrant le numéro de chaîne pour ATV et DTV ou d'entrer le mot de passe pour le verrouillage parental.

#### [-/--]

Appuyez pour changer le bit de chaîne.

#### [RECALL]

Faites la commutation à l'avant et à l'arrière entre les chaînes actuelles et précédentes.

#### [FAV]

Bouton de chaîne de programme préféré.

[FREEZE] Pour geler l'image actuelle. [TV/RADIO] Appuyez pour faire la commutation

entre le programme DTV et le programme radio.

### [ANGLE]

Appuyez pour sélectionner le différent angle.

### [LANGUAGE] Appuyez pour sélectionner le

différent langage (DVD).

[DVD TITLE] Allez au menu de titre de DVD. [DVD SETUP]

#### [MUTE]

Activez ou désactivez le son. [VOL+/VOL-] Réglez le volume. [CH+/CH-] Changez la chaîne.

#### [▶∥]

[>I]: Appuyez sur ce bouton pour jouer ou arrêter.

#### [■]

Arrêtez le disque.

#### [44][>>]

Jouer rapidement à l'avant/arrière. (MEDIA/DVD)

#### [|44] [▶▶|]

Jouer le fichier média précédent/prochain. (MEDIA/DVD) **[HOLD]** Maintenez ou fermez l'affichage de page actuelle dans le mode télétexte.

# [REVEAL]

Révélez ou masquez les mots cachés.

### **[SIZE]** Changez la taille d'affichage dans

le mode télétexte. [INDEX] Appuyez pour retourner à

l'index/page initiale.

# **[S.PAGE]** Afficher une sous-page d'options supérieures.

**[TTX]** Appuyez pour démarrer et éteindre le télétexte.

[A-B] Ensemble A aéré point B [T.SHIFT] Configuration de menu DVD.

#### [DVD MENU]

Accès au menu d'écran.

### [RED,GREEN,YELLOW,CYAN]

Utilisation pour sélectionner les articles de couleur correspondants sur l'écran en mode DTV.

#### [SLEEP]

Réglez la minuterie de sommeil. [EPG]

#### [[[[0]

Appuyez pour afficher les informations EPG (Guide électronique de programme).

### ▲/▼/ ◀ / ►/OK)

Vous permettez de naviguer dans les menus d'écran et d'ajuster les paramètres de système selon vos préférences.

### [MENU]

Afficher le menu OSD (affichage sur l'écran)

#### [EXIT]

Appuyez sur EXIT pour quitter le sous-menu de menu.

#### [DISPLAY]

Appuyez sur ce bouton pour afficher les informations sur l'entrée actuelle. Appuyez sur le bouton pour arrêter le programme DTV actuel et commencer à l'enregistrement.

### [▲]

Éjectez la source DVD. [AUTO] Raccourcis d'étalonnage

automatique des images de PC chaîne.

#### [REPEAT]

Appuyez pour changer le mode de lecture.

#### [SUBTITLE]

Sélectionnez le langage de sous-titre (DVD).

#### [REC]

Appuyez pour enregistrer

immédiatement le programme.

### [LIST]

Affichez la liste de chaîne.

### Installation pour la première fois

#### Connection d'une antenne TV à votre TV.

Pour faire l'utilisation avec une antenne (réception de la TNT HD UHD terrestre ou les autres chaînes DVB-T2) Connectez une antenne TV à l'entrée TV avec "ANT IN DVB-C/T2" marqué.

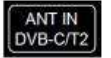

#### Installation pour la première fois

Lorsque vous allumez votre téléviseur pour la première fois, l'écran de première installation est affiché. Vous pouvez également lancer la procédure d'installation initiale en appuyant sur le bouton de menu et en utilisant

les boutons 
pour accéder au menu de configuration, ensuite en utilisant les boutons

sélectionner "First Time Installation" et appuyez sur OK.

#### Sélection de langage

Appuyez sur le bouton

#### Sélection de pays

Appuyez sur le bouton **\***/**\*** pour mettre en surbrillance le menu de pays.

Appuyez sur le bouton ◀/▶ pour sélectionner votre pays.

Appuyez sur le bouton OK.

| Première installation |            |          |   |  |
|-----------------------|------------|----------|---|--|
| Langue OSD            | <li>A</li> | Français | Þ |  |
| Pays                  | ٩          | France   | Þ |  |
| MENU Retour           |            | OK OK    |   |  |

#### Sélection du type de connection

Appuyez sur le bouton \*/\* pour mettre en surbrillance le menu de connection TV.

Appuyez sur le bouton 
pour sélectionner le type de connection utilisé.

Antenna pour l'utilisation avec une antenne TV (réception de la TNT HD UHD terrestre.)

Cable pour un service de télévision de câble. Configurez le type de syntonisation de DTV. Appuyez sur le bouton OK.

### Pour l'utilisation avec une antenne (DVB-T2, réception de la TNT HD UHD terrestre.)

Attendez que la syntonisation est terminée, ensuite le téléviseur entre dans le mode de visualisation. Appuyez sur OK pour afficher la liste de chaîne.

| Rec        | hercl  | ne   | des chaînes    | -     |
|------------|--------|------|----------------|-------|
| ATV        |        | 0    | Programme(s)   |       |
| DTV        |        | 0    | Programme(s)   |       |
| Radio      |        | 0    | Programme(s)   |       |
| Donnèes    |        | 0    | Programme(s)   |       |
| 50 %       | VHF    | СН   | L6             | (TNT) |
| SVP appuye | er tou | iche | MENU pour annu | ler   |

### Selection de la source d'entrée

| SOURCE DU SIGNAL |
|------------------|
| DTV              |
| Câble            |
| ATV              |
| AV               |
| YPbPr            |
| DVD              |
| HDMI 1           |
| HDMI 2           |
| Média            |
| OK OK            |

| SOURCE DU SIGNAL |
|------------------|
| DTV              |
| Câble            |
| ATV              |
| AV               |
| YPbPr            |
| HDMI 1           |
| HDMI 2           |
| Média            |
| OK OK            |

Appuyez sur le bouton **SOURCE** pour afficher la liste de la source d'entrée.

Appuyez sur le bouton \*/\* ou OK pour sélectionner la source d'entrée que vous voulez.

Appuyez sur le bouton **OK** pour entrer dans la source d'entrée ou appuyez sur le bouton **EXIT** pour le quitter.

#### Les entrées disponibles sont:

DTV: TV numérique avec une antenne (DTV-T2, réception de la TNT HD UHD terrestre.)

Cable: Pour les services de télévision par câble en dehors de UK

ATV: TV analogique avec une antenne.

**AV**: Pour la connection d'un signal vidéo et audio composite à la prise Mini AV.

**YPbPr**: Pour la connection d'un signal vidéo en composantes à la prise Mini Y/Pb/Pr.

**DVD**: Pour jouer DVD ou CD en utilisant le lecteur DVD intégré.

PC: Pour la connection d'un ordinateur à la prise VGA.

HDMI1: Pour la prise HDMI 1.

HDMI2: Pour la prise HDMI 2.

Media: Pour la lecture d'une connection multimédia à la prise USB sur le côté de téléviseur.

# Opération de menu principal

### Menu de chaîne

Appuyez sur le bouton **MENU** pour afficher le menu principal. Appuyez sur le bouton **MENU** pour sélectionner **CHANNEL** dans le menu principal.

#### Dans la source d'antenne

|          | \$ □   | 21                                                     | 0 ==                                                                                                    | <b>8</b> 1         |        |
|----------|--------|--------------------------------------------------------|----------------------------------------------------------------------------------------------------|--------------------|--------|
| CANA     |        | Recher<br>Recher<br>Editer<br>Informu<br>LCN<br>Mise à | rche auto.<br>Irche manuelle D<br>rche manuelle A<br>chaîne<br>ations de signal<br>ations de Si<br>jour logicielle (U | VB-T<br>TV<br>JSB) |        |
|          |        |                                                        |                                                                                                    |                    |        |
| 🖬 Séleci | tion 🖸 | Sélection                                              | 🖸 Sélectio                                                                                                    | n 📼                | Sortie |

Appuyez sur le bouton **V**/**A** pour sélectionner Auto Tuning, ensuite appuyez sur le bouton **OK** pour entrer. Sélectionnez le pays correct et appuyez sur **OK**.

| Mode Tuner |                    | DTV + ATV   |
|------------|--------------------|-------------|
| Australie  | Bulgarie           | Danemark    |
| Autriche   | Croatie            | Finlande    |
| Belgique   | République tchèque | France      |
| Sélection  | 🚺 Ajuster          | MENU Retour |

# Menu d'image

Appuyez sur le bouton **MENU** pour afficher le menu principal.

Appuyez sur le bouton **4**/ **b** pour sélectionner **PICTURE** dans le menu principal.

| 4         | д л о ш                                                                                 |                                               |
|-----------|-----------------------------------------------------------------------------------------|-----------------------------------------------|
|           |                                                                                         |                                               |
|           | Mode image<br>Contraste<br>Luminosité<br>Couleur<br>Teinte<br>Netteté<br>Tempde Couleur | Norme<br>50<br>50<br>50<br>50<br>50<br>Normal |
|           | Ratio d'asp.<br>Réduction du bruit                                                      | 16:9<br>Mayen                                 |
| Sélection | 🖾 Sélection 🚺 Sélection                                                                 | Ess Sortie                                    |

- 1. Appuyez sur le bouton ▲/▼ pour sélectionner l'option que vous voulez faire l'ajustement dans le menu **PICTURE**.
- 2. Après que votre ajustement est terminé, appuyez sur le bouton **MENU** pour faire l'enregistrement et retournez au menu précédent.

#### Mode d'image

Appuyez sur le bouton  $\blacktriangle/\nabla$  pour sélectionner le mode d'image.

Appuyez sur pour parcourir les modes Standard, Dynamic, Mild et User.

Remarque: Vous pouvez manuellement modifier la valeur du contraste, de la luminosité, de la saturation, de la teinte et de la netteté lors du mode d'**utilisateur**.

#### Contraste/Luminosité/Saturation/Netteté/Teinte

Appuyez sur le bouton  $\blacktriangle/\nabla$  pour sélectionner l'option, ensuite appuyez sur le bouton  $\blacktriangleleft/\nabla$  pour faire l'ajustement.

**Contraste** Ajustez l'intensité de surbrillance d'image, mais l'ombre d'image est invariable.

Luminosité Ajustez la sortie de fibre optique de l'ensemble d'image, cela affectera la zone sombre d'image.

Saturation Ajustez la saturation de couleur en fonction de vos préférences.

**Netteté** Ajustez le pic dans les détails dl'image.

**Teinte** (seulement pour NTSC) Utilisation pour la compensation de couleur modifiée avec la transmission dans le code NTSC.

**Conseils**: Dans le mode de visualisation, vous pouvez appuyer sur le bouton PMODE pour parcourir rapidement les modes d'image.

#### Température de couleur

Changez la couleur dérivée globale d'image.

Appuyez sur le bouton  $\blacktriangle/\nabla$  pour sélectionner la température de couleur, ensuite appuyez sur  $\checkmark/\triangleright$  pour parcourir les options:

Normal Sans ajustement

**Cold** Augmentez le ton bleu pour le blanc.

Warm Augmentez le ton rouge pour le blanc.

#### Ratio d'aspect

Changez manuellement le ratio d'aspect d'image.

Appuyez sur le bouton  $\blacktriangle/\nabla$  pour sélectionner le ratio d'aspect, ensuite appuyez sur le bouton  $\checkmark/\triangleright$  pour parcourir les options:

16:9 (par défaut), Zoom 1, Zoom 2, Auto, 4:3

#### Réduction de bruit

Pour filtrer et réduire le bruit d'image et améliorer la qualité d'image.

Appuyez sur le bouton  $\blacktriangle/\nabla$  pour sélectionner la réduction de bruit, ensuite appuyez sur  $\nabla/\blacktriangle$  pour parcourir les options:

Off Sélectionnez-le pour désactiver la détection de bruit vidéo.

Low Détectez et réduisez le bruit vidéo faible.

Middle Détectez et réduisez le bruit vidéo modéré (par défaut).

High Détectez et réduisez le bruit vidéo amélioré.

### Menu de son

Appuyez sur le bouton **MENU** pour afficher le menu principal.

Appuyez sur le bouton ▲/▼ pour sélectionner **SOUND** dans le menu principal.

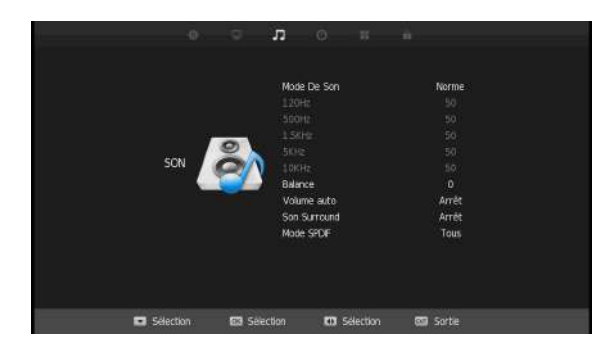

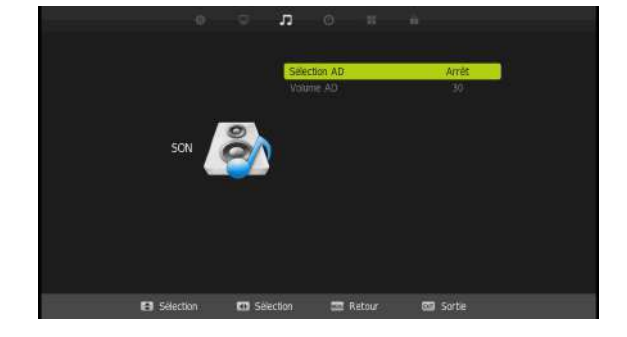

- 1. Appuyez sur le bouton ▲/▼ pour sélectionner l'option que vous voulez faire l'ajustement dans le menu **SOUND**.
- 2. Appuyez sur le bouton **OK** pour faire l'ajustement.
- 3. Après que votre ajustement est terminé, appuyez sur le bouton **Enter** pour faire l'enregistrement et retourner au menu précédent.

#### Mode de son

Appuyez sur le bouton  $\blacktriangle/\nabla$  pour sélectionner le mode de son, ensuite appuyez sur  $\checkmark/\triangleright$  pour parcourir les options:

Standard Produisez un son équilibré dans tous les environnements.

- Music Conservez le son d'origine. C'est bon pour les programmes musicaux.
- Movie Améliorez les aigus et les basses pour une riche expérience de son.
- Sports Améliorez la voix pour le sport.
- User Sélectionnez-le pour personnaliser les paramètres de son.

Dans le mode d'utilisateur, vous pouvez manuellement ajuster la fréquence de son dans la plage: 120Hz, 500Hz, 1.5KHz, 5KHz, 10KHz

CONSEILS: Dans le mode de visualisation, vous pouvez appuyer sur le bouton SMODE pour parcourir rapidement les modes de son.

#### Balance

Appuyez sur le bouton ▼/▲ pour sélectionner l'option, appuyez sur le bouton ◀/► pour faire l'ajustement.

#### Niveau de volume automatique

Cela réduit automatiquement la différence entre les volumes de chaîne et les volumes de programme. Appuyez sur les boutons ▼/▲ pour sélectionner le niveau de volume automatique, ensuite appuyez sur le bouton ◄/► pour sélectionner l'activation ou la désactivation.

#### Son surround

Appuyez sur les boutons ▼/▲ pour sélectionner le son surround, ensuite appuyez sur le bouton ◀/► pour sélectionner l'activation ou la désactivation de Surround.

#### SPDIF mode

Appuyez sur les boutons ▼/▲ pour sélectionner le mode SPDIF, ensuite appuyez sur le bouton ◀/► pour sélectionner Off/PCM/Auto.

#### AD commutation (description audio)

Appuyez sur les boutons ▼/▲ pour sélectionner AD commutation, ensuite appuyez sur le bouton ◀/► pour sélectionner l'activation ou la désactivation.

#### AD volume (volume de description audio)

Lorsque AD commutation est activée, appuyez sur les boutons ▼/▲ pour sélectionner AD volume, ensuite appuyez sur le bouton ◄/▶ pour ajuster le volume de description audio.

# Menu d'heure

Appuyez sur le bouton **MENU** pour afficher le menu principal. Appuyez sur le bouton  $\blacktriangle/\nabla$  pour sélectionner **TIME** dans le menu principal.

|      | \$ Q      | 12        | O           |          | 6           |  |
|------|-----------|-----------|-------------|----------|-------------|--|
|      |           |           |             |          |             |  |
|      |           | Horlog    | <u>je</u>   |          |             |  |
|      |           | Minute    | erie désac  | t.       | Arrêt       |  |
|      |           | Minute    | erie activé | e        | Arrêt       |  |
|      | $\sim$    | Veile     | autom.      |          | Arrêt       |  |
|      |           | Veile     | automatiq   |          | 4 H         |  |
| HEU  | RE        | Fusea     | u horaire   |          | Paris GMT+1 |  |
|      |           | Heure     | OSD         |          | Always      |  |
|      |           |           |             |          |             |  |
|      |           |           |             |          |             |  |
|      |           |           |             |          |             |  |
|      |           |           |             |          |             |  |
|      |           |           |             |          |             |  |
|      |           |           |             |          |             |  |
|      |           |           |             |          |             |  |
|      | -         |           | -           |          |             |  |
| Séle | ction los | Sélection | <b>0</b> 5  | élection | ன Sortie    |  |

#### Horloge

Appuyez sur le bouton ▲/▼ pour sélectionner l'horloge, ensuite appuyez sur OK pour ouvrir le sous-menu.

Appuyez sur le bouton ▲/▼ pour sélectionner chaque entrée, ensuite appuyez ◀/► pour ajuster la date, le mois, l'année, l'heure et la minute.

#### Heure d'extinction

TV entrera automatiquement dans le mode veille à ce moment.

Appuyez sur le bouton ▲/▼ pour sélectionner l'heure d'extinction, ensuite appuyez sur OK pour ouvrir le sous-menu.

Appuyez sur le bouton  $\blacktriangle/\nabla$  pour sélectionner l'heure d'extinction, ensuite appuyez sur  $\blacktriangleleft/\triangleright$  pour parcourir les options:

Once, Every Day, Mon.~Fri., Sat.~Sun., Sunday.

Appuyez sur le bouton ▲/▼ pour sélectionner Hour, ensuite appuyez sur ◀/▶ pour ajuster l'heure.

Appuyez sur le bouton ▲/▼ pour sélectionner Minute, ensuite appuyez sur ◄/► pour ajuster la minute.

#### Heure d'allumage

TV dans le mode veille sera automatiquement démarré à ce moment.

Appuyez sur le bouton  $\blacktriangle/\checkmark$  pour sélectionner l'heure d'extinction, ensuite appuyez sur  $\checkmark/\triangleright$  pour parcourir les options:

Once, Every Day, Mon.~Fri., Sat.~Sun., Sunday.

Appuyez sur le bouton ▲/▼ pour sélectionner Hour, ensuite appuyez sur ◀/▶ pour ajuster l'heure.

Appuyez sur le bouton ▲/▼ pour sélectionner Minute, ensuite appuyez sur ◄/► pour ajuster la minute.

Appuyez sur le bouton  $\blacktriangle/\nabla$  pour sélectionner la source, ensuite appuyez sur  $\checkmark/\triangleright$  pour sélectionner la source à activer.

Appuyez sur le bouton  $\blacktriangle/\P$  pour sélectionner la chaîne, ensuite appuyez sur  $\blacktriangleleft/\P$  pour la chaîne, ensuite appuyez sur  $\blacktriangleleft/\P$  pour sélectionner la chaîne à activer.

Appuyez sur le bouton ▲/▼ pour sélectionner le volume, ensuite appuyez sur ◄/► pour configurer le volume utilisé lorsque TV est activé.

#### Minuterie de sommeil

Appuyez sur le bouton  $\blacktriangle/\nabla$  pour sélectionner la minoterie de sommeil, ensuite appuyez sur  $\checkmark/\triangleright$  pour parcourir les options:

Off, 10min, 20min, 30min, 60min, 90min, 120min, 180min, 240min.

TV sera éteint après que le temps réglé est passé.

#### Mode de veille automatique

Appuyez sur le bouton  $\blacktriangle/\nabla$  pour sélectionner le mode de veille automatique, ensuite appuyez sur  $\checkmark/\triangleright$  pour parcourir les options:

Off, 3H, 4H, 5H.

Si le bouton de télécommande n'est pas appuyé, TV sera automatiquement éteint après le temps préréglé. Appuyez un bouton pour re-configurer la minuterie.

#### Zone horaire

Appuyez sur le bouton  $\blacktriangle/ \bigtriangledown/ \lt/ \blacktriangleright$  pour sélectionner la zone horaire, ensuite appuyez sur **Menu** pour retourner au menu d'heure.

| Fuseau horaire   |              |                  |  |  |  |  |
|------------------|--------------|------------------|--|--|--|--|
| Copenhague GMT+1 | Madrid GMT+1 | Prague GMT+1     |  |  |  |  |
| Ljubljana GMT+1  | Oslo GMT+1   | Bratislava GMT+1 |  |  |  |  |
| Luxembourg GMT+1 | Paris GMT+1  | Berne GMT+1      |  |  |  |  |
| Sélection        | 🚺 Sélection  | MENU Retour      |  |  |  |  |

#### Minuterie OSD

Appuyez sur le bouton ▲/▼ pour sélectionner la minuterie OSD, ensuite appuyez sur ◀/► pour parcourir les options:

5, 10, 15, 20, 25, 30, Always.

Cette option contrôle la durée dont les menus OSD (affichage sur l'écran) resteront sur l'écran après qu'un bouton est appuyé. Si Always est configuré, OSD est toujours affiché sur l'écran jusqu'à ce que vous appuyiez sur le bouton Exit.

# Menu d'option

Appuyez sur le bouton **MENU** pour afficher le menu principal. Appuyez sur le bouton **◄**/► pour sélectionner **SETUP** dans le menu principal.

|          | <b>\$</b> | <u>(</u> | <b>3</b> 2                                                                                  | 0                                                                                                    |                                                               | ŵ.  |                                                                |
|----------|-----------|----------|---------------------------------------------------------------------------------------------|----------------------------------------------------------------------------------------------------|---------------------------------------------------------------|-----|----------------------------------------------------------------|
| OPTIONS  |           |          | Langue<br>TT Lar<br>Langue<br>Sous-ti<br>Systèn<br>Réinitia<br>HDMI C<br>Premièi<br>Accueil | OSD<br>igue<br>s audio<br>des sou<br>trage ma<br>ne de fic<br>lisation e<br>EC<br>re install<br>-Etat | us-titres<br>alentendants<br>chiers PVR<br>en cours<br>lation |     | Français<br>Ouest<br>Français<br>Français<br>Arrêt<br>Domicile |
| -        |           |          |                                                                                             |                                                                                                    |                                                               |     |                                                                |
| Sélectio | on        | Sélec    | tion                                                                                        | 0 5                                                                                                   | Selection                                                     | EXT | Sortie                                                         |

#### Langage OSD

Sélectionnez le langage pour le menu OSD. Le langage par défaut est l'anglais.

Appuyez sur les boutons ▼/▲ pour sélectionner le langage OSD, ensuite appuyez sur OK pour ouvrir le sous-menu.

Appuyez sur le bouton ▼/▲/◀/► pour sélectionner le langage, ensuite appuyez sur **Menu** pour retourner au menu d'option.

|           | Langue OSD  |          |
|-----------|-------------|----------|
| Deutsch   | Français    |          |
| English   | Italiano    |          |
| Español   | Svenska     |          |
| Sélection | 🚺 Sélection | 📖 Retour |

### Langage TT

Appuyez sur les boutons ▼/▲ pour sélectionner le langage TT, ensuite appuyez sur ◀/► pour parcourir les options:

West, East, Russian, Arabic, Persian.

### Langage audio

Appuyez sur  $\nabla/\Delta$  pour sélectionner le Langage audio, ensuite appuyez sur le bouton **OK** pour entrer dans le sous-menu.

Appuyez sur le bouton  $\nabla/\Delta/\langle/\rangle$  pour sélectionner le langage audio.

Appuyez sur **Menu** pour retourner au menu d'option.

| Langues audio |           | Première |
|---------------|-----------|----------|
| Česky         | English   | Français |
| Dansk         | Español   | Hrvatski |
| Deutsch       | Ελληνικά  | Italiano |
| Sélection     | 🚯 Ajuster | 📖 Retour |

#### Langage de sous-titre

Appuyez sur  $\nabla/\Delta$  pour sélectionner le Langage de sous-titre, ensuite appuyez sur le bouton **OK** pour entrer dans le sous-menu.

Appuyez sur le bouton  $\nabla/\Delta/\langle/\rangle$  pour sélectionner le langage de sous-titre.

Appuyez sur **Menu** pour retourner au menu d'option.

| angue des sou | s-titres | Première |
|---------------|----------|----------|
| Česky         | English  | Français |
| Dansk         | Español  | Hrvatski |
| Deutsch       | Ελληνικά | Italiano |

#### Malentendant

Appuyez sur les boutons ▼/▲ pour sélectionner le malentendant, ensuite appuyez sur </ > pour sélectionner l'activation ou la désactivation.

#### Système de fichier PVR

Configuration pour la fonction d'enregistreur vidéo personnel. Un dispositif USB (la clé USB/dispositif en pouce ou le disque dure doit être connectée à TV, la taille maximale est 1TB formaté en FAT32 ou NTFS).

Appuyez sur les boutons ▼/▲ pour sélectionner le système de fichier PVR, ensuite appuyez sur le bouton OK pour entrer dans le sous-menu.

Si vous avez plus d'un dispositif USB connecté, appuyez sur **OK** pour sélectionner le disque.

Appuyez sur les boutons ▼/▲ pour sélectionner la vérification du système de fichier PVR, ensuite appuyez sur **OK** pour entrer.

Cela vérifiera le format, la vitesse et la taille USB.

| Sélect, disque             | C:              |
|----------------------------|-----------------|
| Vérifier système de fichie | rs PVR Démarrer |
| USB Disk                   |                 |
| Format                     |                 |
| Taille de timeshift        |                 |
|                            |                 |
| Limite d'enregistrement    | 6 Hr.           |
| Sélection                  | 📟 Retour        |

#### Format

Appuyez sur les boutons  $\mathbf{\nabla}/\mathbf{\Delta}$  pour sélectionner le format, ensuite appuyez sur **OK** pour entrer dans le sous-menu.

Cela vous indiquera la durée maximale d'enregistrement pour les enregistrements SD et HD, et vous permettra de formater (effacer tous) le dispositif.

**ATTENTION**: Le formatage de dispositif supprimera définitivement **tous les fichiers** dans le dispositif, ce n'est pas seulement les enregistrements de TV.

#### Taille de décalage temporel

La taille de décalage temporel définit la quantité d'espace disque pouvant être utilisé pour l'enregistrement de décalage temporel, c'est-à-dire combien de temps vous pouvez mettre en pause ou rembobiner un enregistrement en direct.

Appuyez sur les boutons ▼/▲ pour sélectionner la taille de décalage temporel, ensuite appuyez sur **OK** pour entrer dans le sous-menu.

Appuyez sur **◄**/**▶** pour ajuster la taille entre:

0GB Décalage temporel désactivé

512MB 14 mins pour le temps d'enregistrement SD, 4 mins pour le temps d'enregistrement HD.

1GB 28 mins pour le temps d'enregistrement SD, 8 mins pour le temps d'enregistrement HD.

#### Limite d'enregistrement libre

Appuyez sur les boutons ▼/▲ pour sélectionner la limite d'enregistrement libre, ensuite appuyez sur </► pour ajuster le temps d'enregistrement manuel entre 1 heure et 6 heures.

#### Réinitialisation

Cela réinitialisera TV à la configuration d'usine par défaut.

Appuyez sur les boutons  $\mathbf{V}/\mathbf{A}$  pour sélectionner la réinitialisation, ensuite appuyez sur le bouton **OK** pour entrer dans le sous-menu.

Appuyez sur ◀ pour confirmer que vous voulez faire la réinitialisation ou appuyez sur ► pour l'annulation.

#### HDMI CEC

Appuyez sur les boutons ▼/▲ pour sélectionner HDMI CEC, ensuite appuyez sur le bouton **OK** pour entrer dans le sous-menu.

| HDMI CEC             |             |  |  |  |
|----------------------|-------------|--|--|--|
| HDMI CEC             | Marche      |  |  |  |
| HDMI ARC             | Arrêt       |  |  |  |
| Arrêt auto           | Marche      |  |  |  |
| Auto TV on           | Marche      |  |  |  |
| Device control       | Marche      |  |  |  |
| Device List          |             |  |  |  |
| Sélection 🕢 A juster | WENU Retour |  |  |  |

HDMI CEC Appuyez sur les boutons 
HDMI ARC Appuyez sur les boutons 
Auto Standby Auto TV On Device control
Device List Appuyez sur les boutons 
HDMI ARC Appuyez sur les boutons 
Pour activer ou désactiver Audio Receiver Control.
Appuyez sur les boutons 
Pour activer ou désactiver Device Auto Standby.
Appuyez sur les boutons 
Pour activer ou désactiver Auto TV Power On.
Appuyez sur les boutons 
Pour activer ou désactiver Device control.
Appuyez sur les boutons 
Pour activer ou désactiver Device control.

#### Installation de première fois

Cela vous permet de redémarrer le processus de l'installation de première fois. Appuyez sur les boutons  $\nabla/\Delta$  pour sélectionner l'installation de première fois, ensuite appuyez sur le bouton **OK** pour le démarrage.

#### Écran bleu

Lorsqu'il est allumé, s'il n'y a pas de signal, l'écran sera bleu. S'il est éteint, l'écran sera noir. Appuyez sur les boutons ▼/▲ pour sélectionner l'écran bleu, ensuite appuyez sur le bouton ◀/► pour sélectionner l'activation ou la désactivation.

### Menu de verrouillage

Appuyez sur le bouton MENU pour afficher le menu principal.

Appuyez sur le bouton **◄/**► pour sélectionner **Lock** dans le menu principal.

|             |     |                               |                                                     |                        | û  |                |   |  |
|-------------|-----|-------------------------------|-----------------------------------------------------|------------------------|----|----------------|---|--|
|             |     | <mark>. Va</mark><br>Sa<br>Va | errouiller sys<br>iisir le mot de<br>errouiller cha | tème<br>e passe<br>îne |    | Marche         | 1 |  |
| VERROUILLER | 6   |                               | ge limite<br>errouillage cla<br>ode hôtel           | wier                   |    | Arrêt<br>Arrêt |   |  |
|             |     |                               |                                                     |                        |    |                |   |  |
|             |     |                               |                                                     |                        |    |                |   |  |
| E Sélectio  | n K | Di Ajuster                    |                                                     | Retour                 | 80 | Sortie         |   |  |

- Appuyez sur les boutons V/▲ pour sélectionner l'option que vous voulez faire l'ajustement dans le menu du système de verrouillage.
- 2. Appuyez sur les boutons  $OK/\triangleleft$  bour faire l'ajustement.
- 3. Après que votre ajustement est terminé, appuyez sur le bouton **MENU** pour retourner au menu précédent.

#### Système de verrouillage

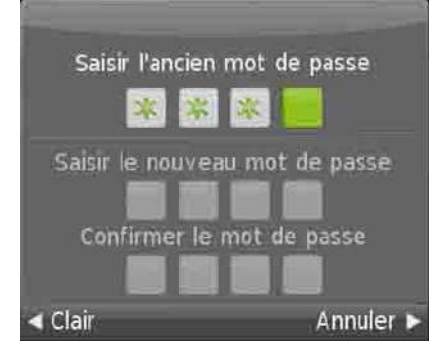

Configuration du mot de passe

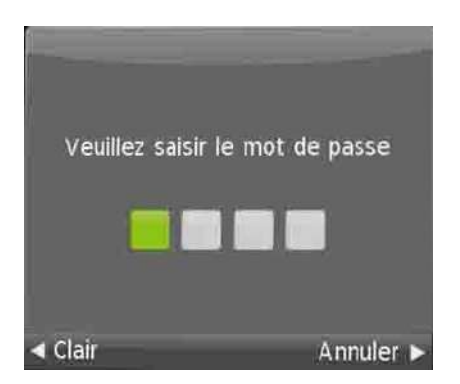

Appuyez sur les boutons ▼/▲ pour sélectionner le système de verrouillage, ensuite appuyez sur le bouton **OK** afin que les options restantes sont valides.

Le mot de passe par défaut est 0000.

Appuyez sur les boutons ♥/▲ pour sélectionner la configuration du mot de passe, ensuite appuyez sur le bouton **OK** pour entrer dans le sous-menu de configurer le nouveau mot de passe.

### Verrouillage de chaîne

|               | Verrouiller chaîne |        |
|---------------|--------------------|--------|
|               |                    |        |
| <u> </u>      |                    |        |
|               |                    |        |
|               |                    |        |
|               |                    |        |
|               |                    |        |
|               |                    |        |
|               |                    |        |
| 🚺 Verrouiller |                    |        |
| Sélection     |                    | Retour |

Appuyez sur les boutons ▼/▲ pour sélectionner le verrouillage de chaîne, ensuite appuyez sur le bouton **OK** pour entrer dans le sous-menu de faire la sélection.

Appuyez sur le bouton vert pour verrouiller ou déverrouiller la chaîne.

#### Guide parental

Appuyez sur les boutons  $\forall/\blacktriangle$  pour sélectionner le guide parental, ensuite appuyez sur le bouton  $\triangleleft/\triangleright$  pour sélectionner la page qui convient à vos enfants.

#### Verrouillage de clé

Appuyez sur les boutons ▼/▲ pour sélectionner le verrouillage de clé, ensuite appuyez sur le bouton </ >

Lorsque le verrouillage de clé est activé, les boutons à l'arrière de TV sont désactivés.

| ф)            | ₽ .         | 17 G      | )       |         | â    |        |  |  |
|---------------|-------------|-----------|---------|---------|------|--------|--|--|
|               |             |           |         |         |      |        |  |  |
|               |             | Mode hot  | el      |         |      | Marche |  |  |
|               |             | Verrouile | r sourc | ce      |      |        |  |  |
|               |             | Source st | andard  | t       |      | Arrêt  |  |  |
|               | $\sim$      |           |         |         |      |        |  |  |
| ···· 6        | $\sim$      | Chaine st |         |         |      |        |  |  |
| HOTEL         |             | Volume m  | nax.    |         |      | 100    |  |  |
|               |             | Default V | olume   |         |      | 25     |  |  |
|               |             | Supprimer | verro   | uillage |      |        |  |  |
|               |             |           |         |         |      |        |  |  |
|               |             |           |         |         |      |        |  |  |
|               |             |           |         |         |      |        |  |  |
|               |             |           |         |         |      |        |  |  |
|               |             |           |         |         |      |        |  |  |
|               |             |           |         |         |      |        |  |  |
| Cálaction     | The Airches |           |         | atour   | 1993 | Cortia |  |  |
| <br>Selection | Ajuste      | 8         | une Ri  | etour   | 100  | Surue  |  |  |

- 1. Appuyez sur les boutons ▼/▲ de télécommande pour sélectionner le mode d'hôtel dans le menu de **verrouillage**.
- 2. Appuyez sur les boutons OK de télécommande pour entrer dans le sous-menu.
- 3. Après que votre ajustement est terminé, appuyez sur le bouton **MENU** pour faire l'enregistrement et retourner au menu précédent.

#### Mode d'hôtel

Appuyez sur les boutons ▼/▲ pour sélectionner le mode d'hôtel, ensuite appuyez sur le bouton ◀/► pour sélectionner l'activation ou la désactivation.

#### Verrouillage de source

Appuyez sur les boutons  $\nabla/A$  pour sélectionner le verrouillage de source, ensuite appuyez sur le bouton **OK** pour entrer dans le sous-menu de faire la sélection.

#### Source par défaut

Appuyez sur les boutons ▼/▲ pour sélectionner la source par défaut, ensuite appuyez sur le bouton **OK** pour entrer dans le sous-menu de faire la sélection.

#### Prog par défaut

Appuyez sur les boutons ▼/▲ pour sélectionner Prog par défaut, ensuite appuyez sur le bouton ◀/► pour faire l'ajustement.

Il est disponible lorsque la source par défaut est TV.

#### Volume maximal

Appuyez sur les boutons ▼/▲ pour sélectionner le volume maximal, ensuite appuyez sur le bouton </ >
 </>
 </>

#### Volume par défaut

Appuyez sur les boutons ▼/▲ pour sélectionner le volume par défaut, ensuite appuyez sur le bouton </ >

#### Élimination de verrouillage

Appuyez sur les boutons  $\mathbf{\nabla}/\mathbf{\Delta}$  pour sélectionner l'élimination de verrouillage, ensuite appuyez sur le bouton **OK** pour réinitialiser le réglage de verrouillage au réglage par défaut.

### EPG

Appuyez sur le bouton EPG de télécommande pour entrer dans la page de menu EPG.

|                    |                             | Guide des                      | programmes  |  |
|--------------------|-----------------------------|--------------------------------|-------------|--|
| Aucune information |                             |                                | 18 Nov 2019 |  |
| 18 Nov             |                             |                                |             |  |
| 800 SIT 4 HD       |                             |                                |             |  |
| 801 SIT 5 SD       |                             |                                |             |  |
| 802 SIT 6 SD       |                             |                                |             |  |
| 803 SIT 7 SD       |                             |                                |             |  |
| 804 SIT 8 SD       |                             |                                |             |  |
| 800 SIR 20         |                             |                                |             |  |
| 801 SIR 21         |                             |                                |             |  |
| 802 SIR 22         |                             |                                |             |  |
| Enregistrement     | Affichage<br>Jour précédent | 📁 Calendrier<br>🔛 Jour suivant | Rappel      |  |

Appuyez sur les boutons de navigation ▼/▲ pour sélectionner le programme préféré.

Appuyez sur les boutons de navigation  $\mathbf{V}/\mathbf{A}$  pour faire la commutation entre la colonne gauche et la colonne droite.

#### Lorsque'un programme est mis en surbrillance

Appuyez sur le bouton ROUGE pour enregistrer le programme.

Appuyez sur le bouton VERT pour afficher les informations sur le programme mis en surbrillance.

Appuyez sur le bouton JAUNE pour enregistrer le calendrier.

Appuyez sur le bouton BLEU pour configurer un rappel.

#### **LISTE DE FAVORIS**

Lorsque vous regardez une chaîne, appuyez sur le bouton FAV de télécommande pour entrer dans le menu de la liste de favori.

Appuyez sur les boutons de navigation  $\mathbf{\nabla}/\mathbf{A}$  pour sélectionner votre chaîne préférée.

Appuyez sur le bouton OK pour confirmer la sélection.

#### REMARQUE:

Pour ajouter une chaîne favorite, veuillez vous référer aux opérations "DTV Mode > Channel > Programme Edit".

|                   | Liste de favor | ris          |     |
|-------------------|----------------|--------------|-----|
| 800 SIT 4 HD      |                | •            | DTV |
| 803 SIT 7 SD      |                |              | UTV |
|                   |                |              |     |
|                   |                |              |     |
|                   |                |              |     |
|                   |                |              |     |
|                   |                |              |     |
|                   |                |              |     |
|                   |                |              |     |
|                   |                |              |     |
| 2                 |                |              |     |
| 🚺 Page suiv./préc |                | OK Selection |     |

#### Sélection rapide

Lorsque vous regardez une chaîne disponible, appuyez sur le bouton OK de télécommande pour entrer dans la page de menu de la liste de chaîne.

Appuyez sur le bouton de navigation UP ou DOWN pour sélectionner la chaîne préférée.

Appuyez sur le bouton de navigation LEFT/RIGHT pour sélectionner un groupe de chaîne.

Appuyez sur le bouton OK pour confirmer la sélection.

|   |             | Liste de     | es chaîne | s TV      |   |     |
|---|-------------|--------------|-----------|-----------|---|-----|
|   | 800 SIT 4   | HD           |           |           | ٠ | OTV |
|   | 801 SIT 5   | SD           |           |           |   | OTV |
|   | 802 SIT 6   | SD           |           |           |   | onv |
|   | 803 SIT 7   | SD           |           |           |   | UTV |
|   | 804 SIT 8   | SD           |           |           |   | on  |
|   |             |              |           |           |   |     |
|   |             |              |           |           |   |     |
|   |             |              |           |           |   |     |
| 1 |             |              |           |           |   |     |
|   |             |              |           |           |   |     |
|   | Trouver     |              |           | Trier     |   |     |
| 1 | Sélection   | nez la liste |           |           |   |     |
|   | 🚯 Page suiv | ./préc.      |           | Sélection |   |     |

# **OPÉRATION Médias**

Remarque: Avant d'utiliser le menu **Média**, branchez le dispositif USB, ensuite appuyez sur le bouton SOURCE pour configurer la source d'entrée à **Média**.

Appuyez sur le bouton  $\mathbf{V}/\mathbf{A}$  pour sélectionner **Média** dans le menu Source, ensuite appuyez sur le bouton **OK** pour entrer.

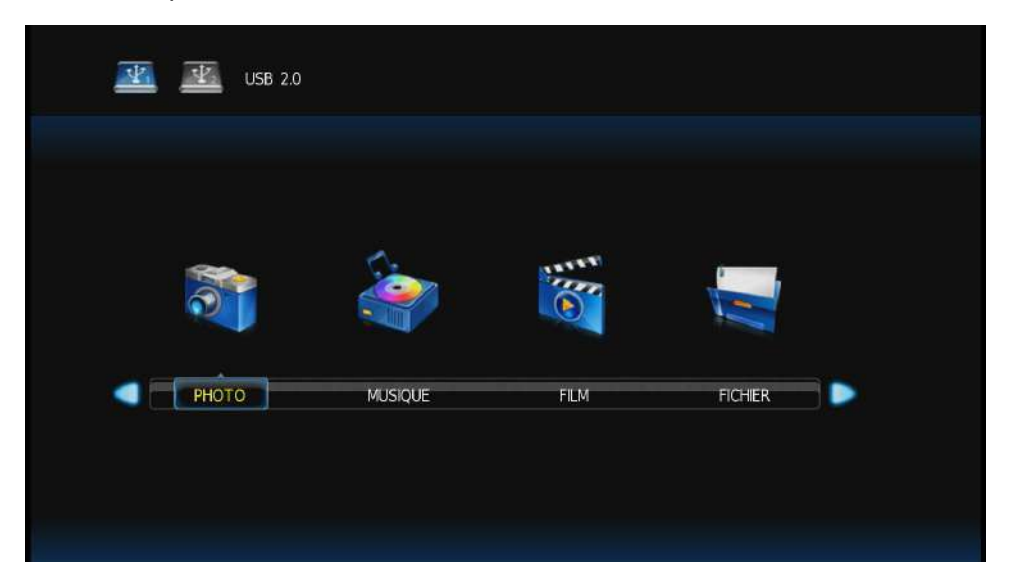

Appuyez sur le bouton ◄/► pour sélectionner l'option que vous voulez faire l'ajustement dans le menu principal **Média**, ensuite appuyez sur le bouton **OK** pour entrer.

# Menu de photo

Appuyez sur le bouton ◀/► pour sélectionner PHOTO dans le menu principal, ensuite appuyez sur le bouton **OK** pour entrer.

Appuyez sur le bouton **Exit** pour retourner au menu précédent et quitter le menu.

| C\photo       | 2/3                     |
|---------------|-------------------------|
| 461786275.jpg |                         |
| bai chang.jpg |                         |
| fg.bmp        |                         |
| G.jpg         |                         |
| gg.bmp        |                         |
| hei.jpg       |                         |
| L.png         | fg.bmp                  |
| R.jpg         | Résolution : 1024 X 768 |
| Yh33.png      | Date: 2010 / 05 / 06    |
| .jpg          | Heure : 09 : 03 : 38    |
| .jPG          |                         |
| ppg           |                         |

Appuyez sur le bouton ◀/► pour sélectionner le fichier que vous voulez regarder dans le menu de sélection de fichier, ensuite appuyez sur le bouton média pour afficher l'image.

Lors de la mise en surbrillance d'une photo que vous sélectionnez, les informations de fichier seront apparues sur la droite et l'image sera prévisualisée au centre.

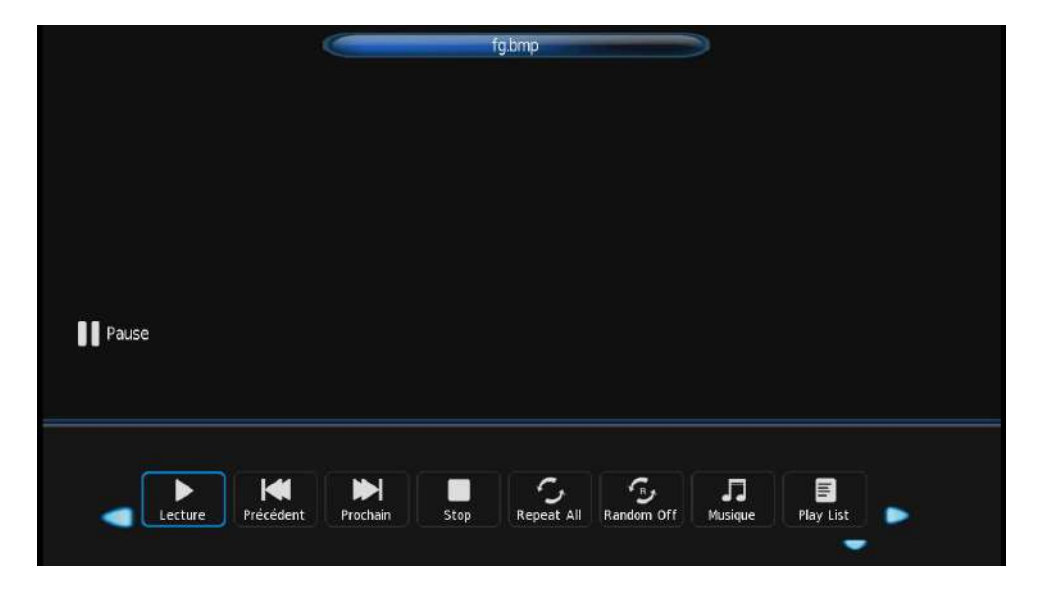

# Menu de musique

Appuyez sur le bouton **◄**/**▶** pour sélectionner MUSIC dans le menu principal, ensuite appuyez sur le bouton **OK** pour entrer.

Appuyez sur le bouton **Exit** pour retourner au menu précédent et quitter le menu.

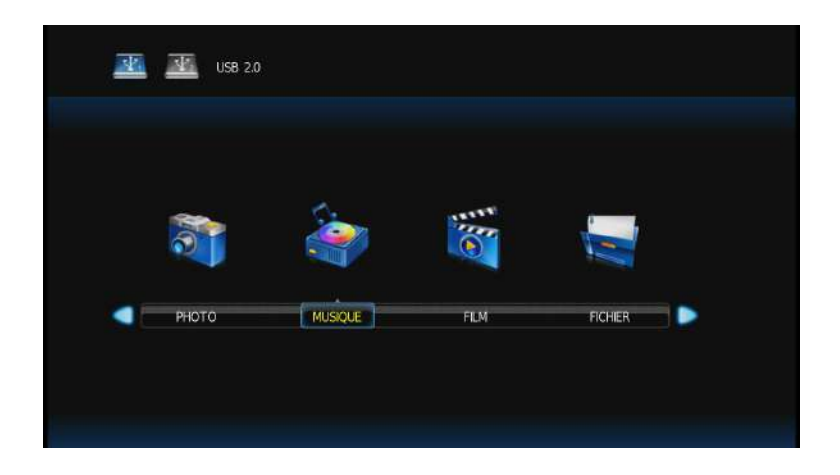

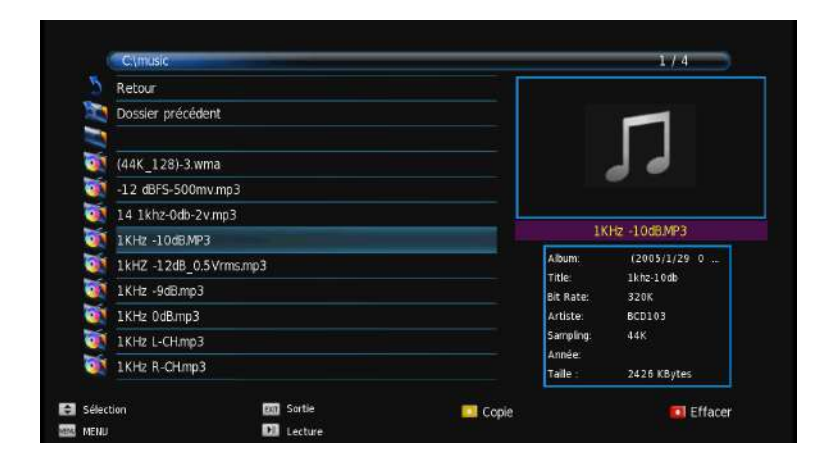

Appuyez sur le bouton ◀/► pour sélectionner le disque que vous souhaitez regarder, ensuite appuyez sur le bouton **OK** pour entrer.

Appuyez sur le bouton ◀/▶ pour sélectionner l'option de retour au menu précédent.

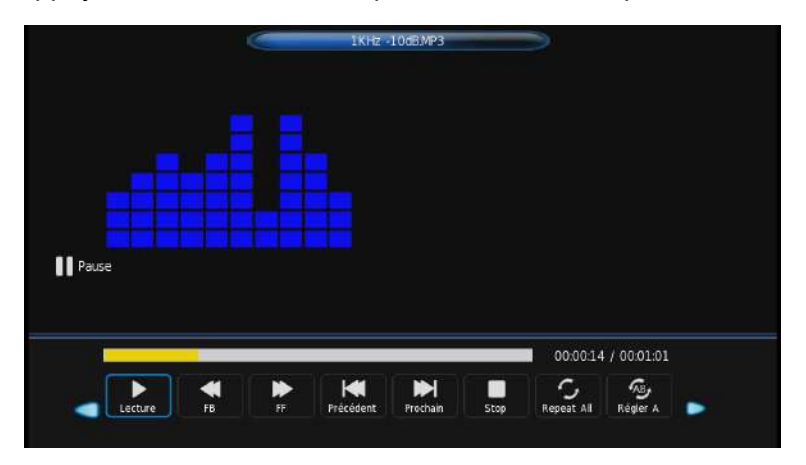

## Menu de film

Appuyez sur le bouton **◄**/**▶** pour sélectionner MOVIE dans le menu principal, ensuite appuyez sur le bouton **OK** pour entrer.

Appuyez sur le bouton Exit pour retourner au menu précédent et quitter le menu.

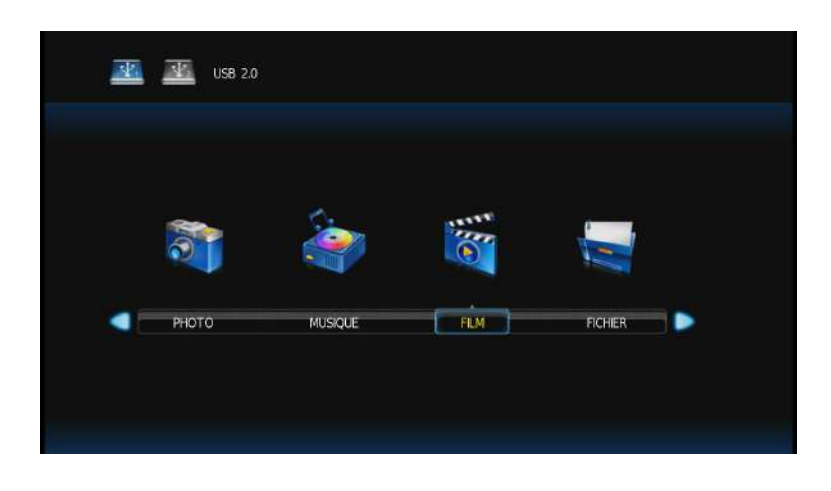

Appuyez sur le bouton ◀/► pour sélectionner le disque que vous voulez, ensuite appuyez sur le bouton **OK** pour entrer.

Appuyez sur le bouton média pour sélectionner le film.

Appuyez sur le bouton Display pour sélectionner le menu dans le fond que vous voulez exécuter, ensuite appuyez sur le bouton **OK** pour faire l'opération.

Appuyez sur le bouton **Exit** pour retourner au menu précédent et appuyez sur le bouton Exit pour quitter le menu entier.

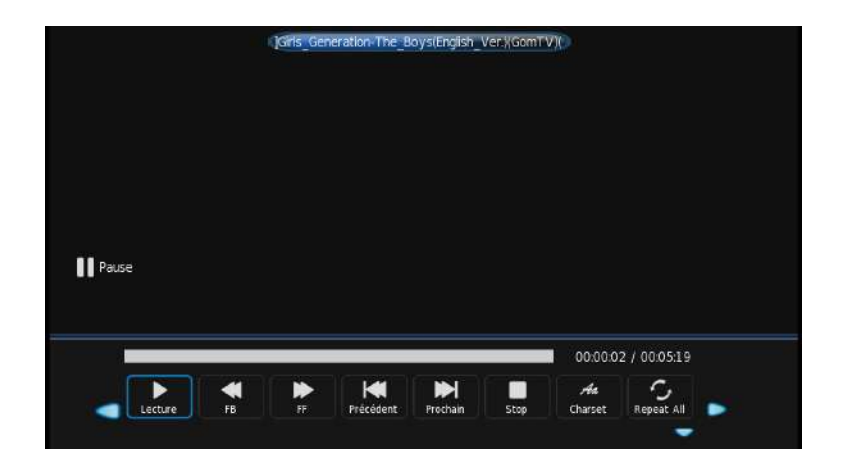

# Menu de texte

Appuyez sur le bouton **◄**/**▶** pour sélectionner TEXT dans le menu principal, ensuite appuyez sur le bouton **OK** pour entrer.

Appuyez sur le bouton **Exit** pour retourner au menu précédent et quitter le menu.

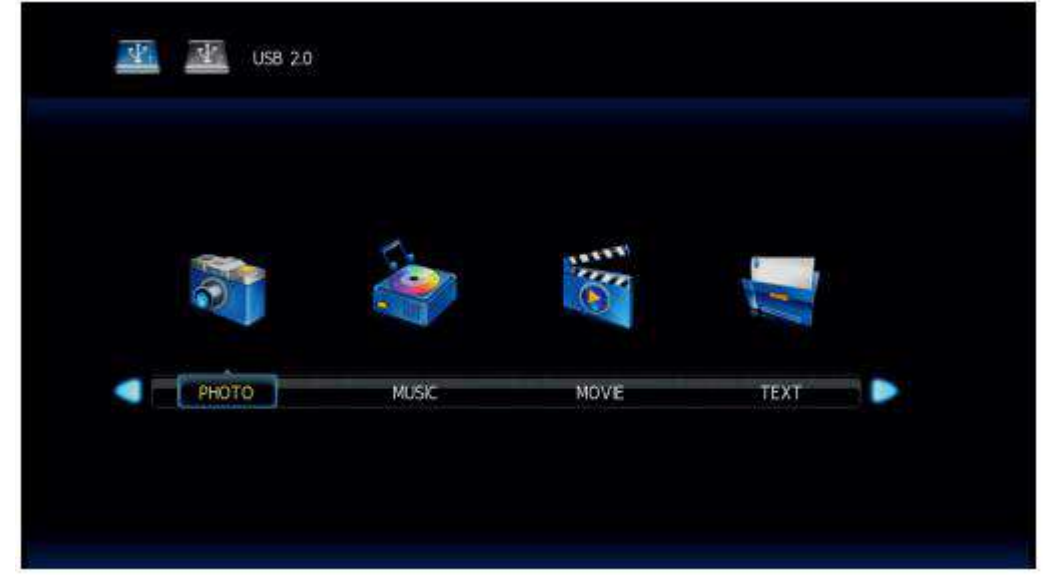

Appuyez sur le bouton **◄**/**▶** pour sélectionner le disque que vous voulez regarder, ensuite appuyez sur le bouton **OK** pour entrer.

Appuyez sur le bouton ◄/► pour sélectionner l'option de retour de retourner au menu précédent.

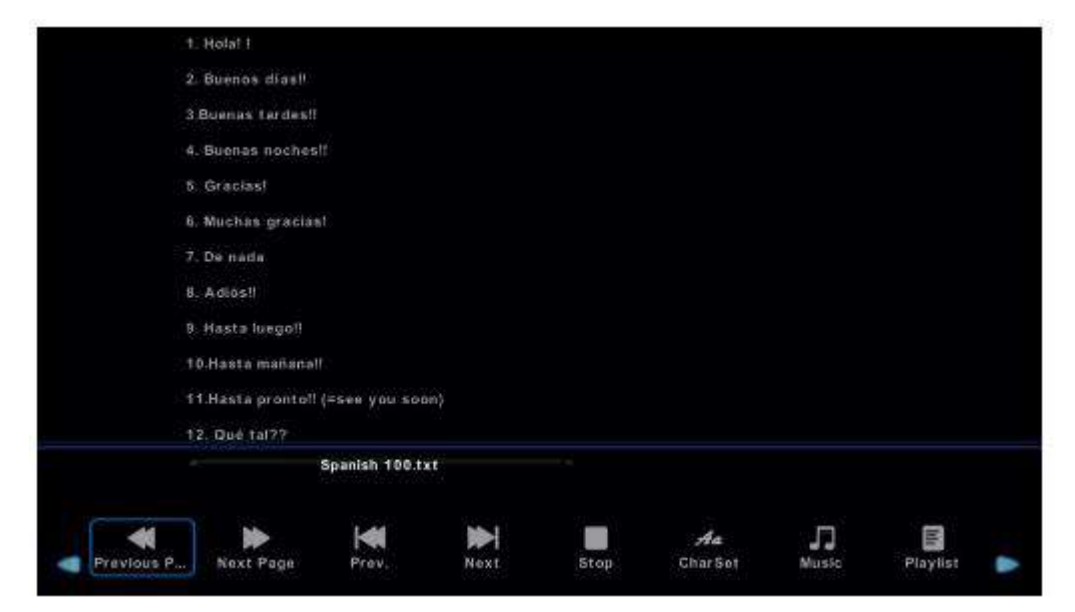

# DVD

(Référence unique pour les modèles avec fonction DVD)

Le bouton **DVD SETUP** est appuyé pour entrer dans le menu de configuration DVD, utilisez le bouton Up et Down pour naviguer le menu et utilisez le bouton Left/Right pour changer les articles.

1. Page de réglage général

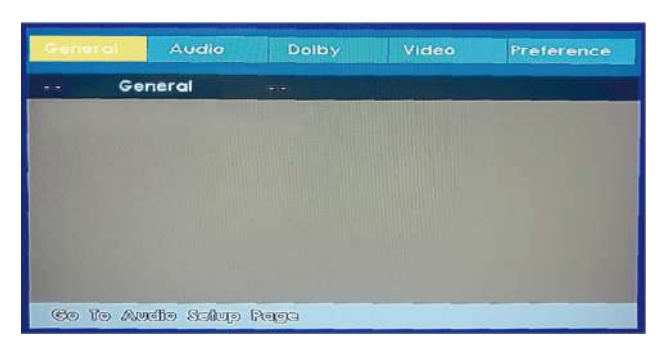

### Affichage de TV

Certains disques DVD ont été créés au format du ratio d'aspect 4:3. Pour voir le matériau dans son mode d'origine, vous devez peut-être modifier le ratio d'aspect.

#### Pan & Scan (4:3)

Les bords noirs à gauche et à droite seront visibles.

#### Boîte aux lettres (4:3)

Le haut et le bas d'écran peuvent être noirs.

#### Large 16:9 (écran large)

L'image est en pleine largeur, mais il existe les zones noires en haut et en bas.

#### Langage OSD

Sélectionnez le langage OSD (Anglais par défaut).

#### Dernière mémorisation. ON/OFF.

Vous pouvez souhaiter que le lecteur se rappelle où il a fini de lire un disque, ensuite retirez le disque. Lorsque vous arrêtez le disque, le lecteur se mémoriser automatiquement le point qu'il a fini de jouer. Lorsque le disque est réinséré, le lecteur se continue à partir du même point.

#### 2. Configuration audio

Lorsque le menu de DVD est affiché, le système DVD se met automatiquement en pause. Appuyez à nouveau sur SETUP pour continuer.

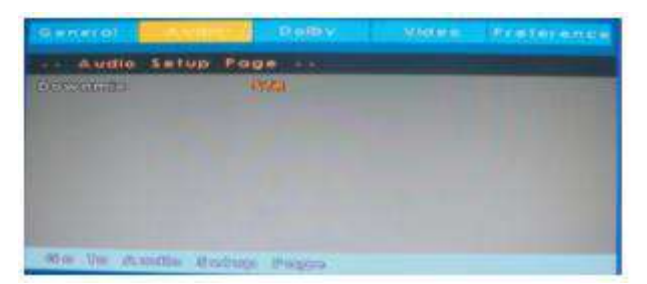

- A. Lorsque le bouton de télécommande SETUP pendant la lecture de DVD, appuyez sur "◄/►" jusqu'à ce que le menu suivant est affiché.
- B. Appuyez sur le bouton "▼/▲" pour sélectionner les articles, ensuite appuyez sur le bouton OK pour entrer dans l'article souhaité. Il a déjà été configuré lorsque l'article souhaité devient rouge.

#### Remarque: Appuyez sur le bouton Left pour retourner au menu précédent.

- C. Appuyez sur SETUP pour quitter le menu.
- Les articles de menu sont comme les suivants.
   Downmix: Sélectionnez le mode downmix. Il y a seulement un article stereo.

#### 3. Configuration Dolby

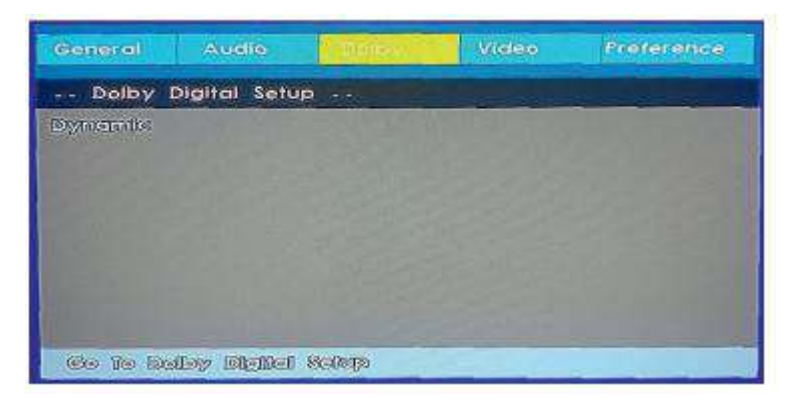

**Dynamique** est la différence entre le niveau maximal et le niveau minimal de son. Cette fonction est généralement utilisée lors de la lecture de programme à volume élevé la nuit afin de ne pas déranger le voisin. Cette configuration peut réduire le volume de dynamo en conservant la qualité de tonalité d'origine. C'est la plage, mesurée en décibels (dB), entre les registres de son les plus forts et les plus faibles dans une piste sonore.

#### 4. Configuration vidéo

| General                             | Audio     | Dolby             | L. Northe | Preference        |
|-------------------------------------|-----------|-------------------|-----------|-------------------|
| Video S                             | etup Page | e anal            |           | The second second |
| Sherpness<br>Brightness<br>Contrast |           | AAIIO<br>00<br>00 |           |                   |
| (Sto. Ver. Vili                     | 400 80099 | Page              |           |                   |

1) Netteté:

Ajustez la netteté d'image.

2) Luminosité:

Sélectionnez 'Luminosité' en utilisant le bouton " $\vee/\blacktriangle$ ", ensuite appuyez sur **ENTER**. Vous pouvez ajuster la luminosité en appuyant sur le bouton " $\ll/\triangleright$ ". Pour quitter la configuration de 'Luminosité', appuyez à nouveau sur **ENTER** pour retourner.

#### 3) Contraste:

Sélectionnez 'Contraste' en utilisant le bouton " $\forall/ \land$ ", ensuite appuyez sur **ENTER**. Vous pouvez ajuster le contraste en appuyant sur le bouton " $\triangleleft/ \triangleright$ ". Pour quitter la configuration 'Contraste', appuyez à nouveau sur ENTER pour retourner.

### 5. Configuration de préférence

| Arenenene i           | ouge    | - |  |  |  |
|-----------------------|---------|---|--|--|--|
| 10. 10.27 m           | 1.222   |   |  |  |  |
| ale fie               | itue    |   |  |  |  |
| WEATER .              | 14003   |   |  |  |  |
| Dist. Werne           | Bas     |   |  |  |  |
| and the second second | 5728 L. |   |  |  |  |
|                       |         |   |  |  |  |
| ternal exception      |         |   |  |  |  |
| LO BAGP               |         |   |  |  |  |
|                       |         |   |  |  |  |

### Type de TV

Type de TV: Sélectionnez le type de couleur parmi PAL, AUTO ou NTSC.

### Audio

Veuillez sélectionner le langage préféré pour l'audio de DVD.

- 1) Le langage sélectionné est attribué à une priorité élevée et peut donc être automatiquement adoptée lorsque le lecteur commence à lire un disque.
- 2) Les langages varient entre les disques, en fonction du DVD. Vous pouvez également sélectionner les autres langages en appuyant sur le bouton AUDIO de télécommande.

#### Sous-titre

Sélectionnez le langage préféré pour les sous-titres enregistrés sur les disques.

- 1) Le langage sélectionné de sous-titre est attribué à une priorité élevée et peut donc être automatiquement adoptée lorsque le lecteur commence à lire un disque.
- 2) Les sous-titres varient entre les disques, en fonction du DVD. Vous pouvez également sélectionner les autres langages de sous-titre en appuyant sur le bouton SUBTITLE de télécommande.

#### Menu de disque:

Sélectionnez le langage préféré pour le menu de disque enregistré sur les disques.Ce choix se varie entre les disques.

#### Parental

C'est possible de restreindre la lecture de certains disques pour certain niveau sur les disques basé sur leur âge. Par exemple, certaines scènes peuvent être bloquées ou remplacés par les différentes scènes. La fonction "Contrôle parental" vous permet de configurer le niveau de contrôle d'accès. Cette fonction est protégée par le mot de passe.

Remarque: Si vous lisez les disques qui ne supporte pas la fonction de contrôle parental, le lecteur DVD ne peut pas restreindre l'accès au disque.

#### Mot de passe

Changez le mot de passe que vous souhaitez. Le mot de passe par défaut est 0000.

#### Réglage par défaut

Restaurez le système de lecteur DVD aux réglages d'usine par défaut.

### **Résolution des pannes**

Si l'écran ne fonctionne plus ou que la performance se détériore nettement, procédez aux vérifications suivantes. Pensez à vérifier les périphériques afin de répérer la source de la panne.

Si l'écran ne fonctionne toujours pas comme il le devrait, appelez le service d'assistance téléphonique.

#### Pas de courant

- Vérifiez tous les raccordements au téléviseur.
- Appuyez sur la touche de mise en marche ou la touche de mise en veille de la télécommande.

#### Pas d'image ou de son

- Vérifiez que le téléviseur est bien branché et sous tension.
- Vérifiez que l'antenne est bien branchée.
- Testez le fonctionnement avec un autre programme.

#### Mauvaise qualité d'image

- Vérifiez le raccordement de l'antenne.
- Vérifiez que la chaîne est correctement réglée.
- Modifier les paramètres d'image: luminosité, couleur, netteté, contraste, nuances.
- Vérifiez que le téléviseur ne se trouve pas trop près d'appareils électriques qui pourraient provoquer des interférences radio.

#### Pas de couleur

- Réglez le paramètre de couleur.
- Vérifiez que le programme est bien diffusé en couleurs.
- Vérifiez que la chaîne est correctement réglée.

Le téléviseur ne répond pas aux commandes de la télécommande

- Vérifiez que l'espace entre la télécommande et le téléviseur n'est pas obstrué.
- Vérifiez que la télécommande se trouve dans la portée de fonctionnement.
- Vérifiez que les piles de la télécommande ne sont pas usées ou en fin de vie.

Ce téléviseur est conçu pour une utilisation domestique et enregistré comme étant sans danger pour les ondes électromagnétiques. Vous pouvez donc l'utiliser partout où vous le souhaitez.

### Information consommateur

Produit distribué par ANTARES DIFFUSION 185 D,RUE LOUISE LABE,69970 CHAPONNAY FRANCE

# **Spécifications techniques**

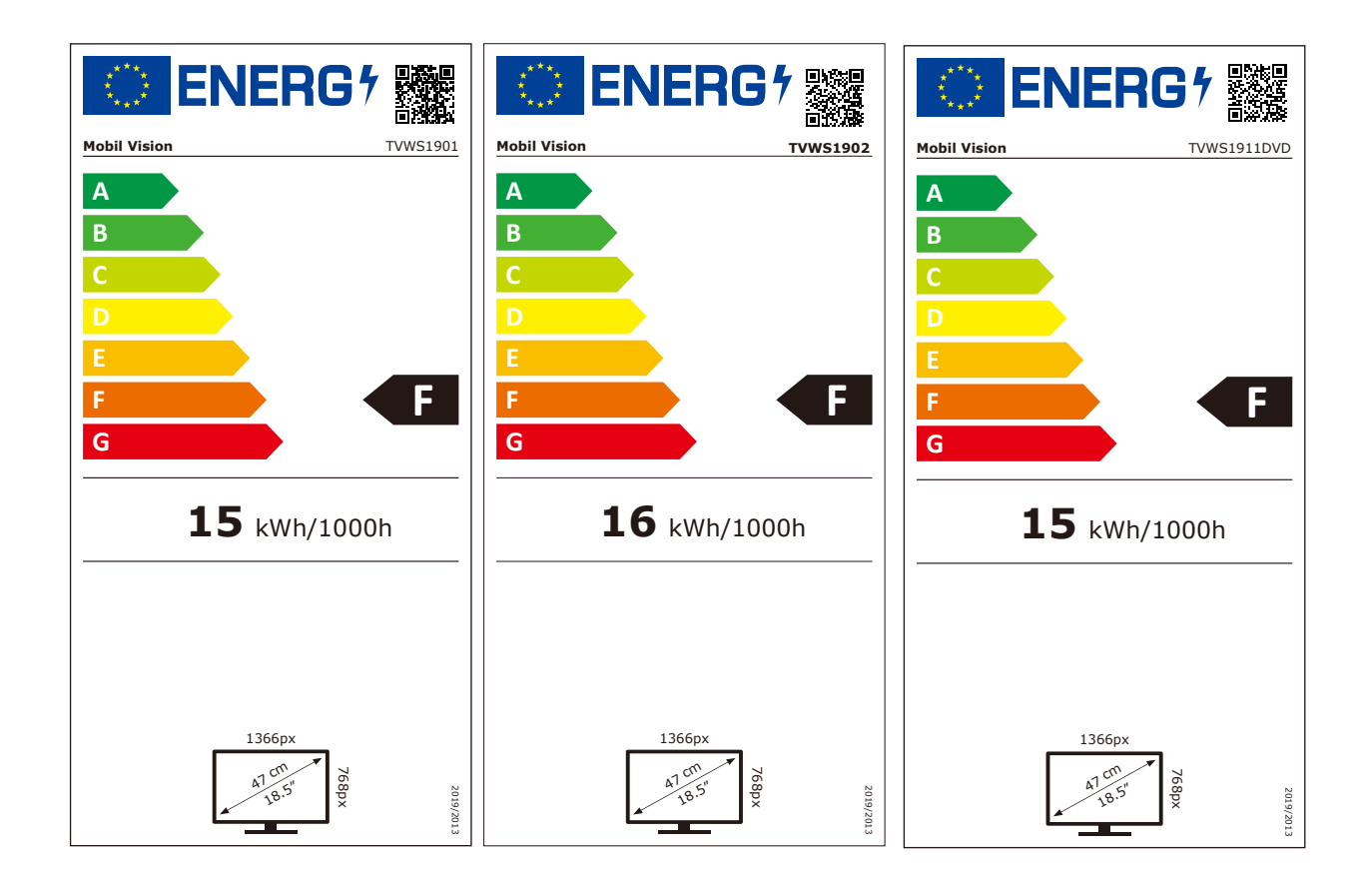